# Программа BatchFlasher для обновления прошивок

#### Online-обновление прошивок

Программа **BatchFlasher** используется для обновления прошивок устройств производства **VeSta** и может быть использована в режимах **online** и **offline**. Ссылка на скачивание программы находится в разделе <u>"Техническая документация + ПО"</u>, подраздел "**Инструменты / дополнительное ПО**". В скачиваемом архиве находятся версии программы для OC Windows и Linux.

Работа программы в online-режиме сводится к сканированию локальной сети для поиска устройств VeSta, их опросу для получения информации о текущей версии прошивки и аппаратной ревизии, а затем обновлению до оптимальной версии. Рассмотрим подробнее данный процесс. Основное окно программы состоит из меню, панели инструментов и рабочего поля.

| ложение Очередь Справка |   |    |          |  |          |   |  |
|-------------------------|---|----|----------|--|----------|---|--|
| Устройство              | 7 | Ин | формация |  | Операции | 1 |  |
|                         |   |    |          |  |          |   |  |
|                         |   |    |          |  |          |   |  |
|                         |   |    |          |  |          |   |  |
|                         |   |    |          |  |          |   |  |
|                         |   |    |          |  |          |   |  |
|                         |   |    |          |  |          |   |  |
|                         |   |    |          |  |          |   |  |
|                         |   |    |          |  |          |   |  |
|                         |   |    |          |  |          |   |  |

Основное окно программы BatchFlasher

1. Для сканирования сети используется соответствующая кнопка на панели инструментов: 🖄 🛞 ▷ ⓒ ≡ 😣

**2.** Результаты сканирования отобразятся в виде списка в рабочем поле программы. По умолчанию все устройства выбраны, т.е. все действия будут осуществляться над всеми найденными устройствами. При необходимости можно снять выбор с каких-либо устройств. Для этого удобно использовать пункты меню «**Очередь**»: «**Выбрать все устройства**», «**Инвертировать выбор**», «**Ничего не выбирать**».

| Обновление ПО VeSta        |                                       | -        |   |  |
|----------------------------|---------------------------------------|----------|---|--|
| Іриложение Очередь Справка |                                       |          |   |  |
| 2 ●   ▷ ○ =   ⊖            |                                       |          |   |  |
| Устройство                 | Информация                            | Операция | 2 |  |
| 🗹 🔊 admin@192.168.1,45     |                                       | Добавлен |   |  |
| 🗹 🔊 admin@192.168.100.141  |                                       | Добавлен |   |  |
| 🗹 🔊 admin@192.168.1.213    |                                       | Добавлен |   |  |
| 🗹 🔊 admin@192.168.1.216    |                                       | Добавлен |   |  |
| 🗹 🄊 admin@192.168.1.212    | ***                                   | Добавлен |   |  |
| 🗹 🔊 admin@192.168.3.24     |                                       | Добавлен |   |  |
| 🗹 🄊 admin@192.168.1.46     |                                       | Добавлен |   |  |
| 🗹 🔊 admin@192.168.1.53     | · · · · · · · · · · · · · · · · · · · | Добавлен | - |  |
| 🗹 🔊 admin@192.168.1.192    |                                       | Добавлен |   |  |
| 🗹 🔊 admin@192.168.1.127    | ***                                   | Добавлен |   |  |
| 🗹 🎤 admin@192.168.100.12   |                                       | Добавлен |   |  |
| 🗹 🔊 admin@192.168.1.215    |                                       | Добавлен |   |  |
| 🗹 🌮 admin@192.168.1.214    |                                       | Добавлен |   |  |
| 🗹 🔊 admin@192.168.3.27     | ***                                   | Добавлен |   |  |
| 🗹 🔊 admin@192.168.100.136  |                                       | Добавлен |   |  |
| T 6                        |                                       | B-6      |   |  |

#### Найденные устройства в BatchFlasher

**3.** (*Опционально*) При автоматическом сканировании сети все устройства добавляются с учётными данными по умолчанию, т.е. под пользователем «*admin*» без пароля. Если на устройствах имеется пароль, можно изменить реквизиты доступа к устройству путем нажатия по его строке правой кнопкой мыши и выбрав «**Изменить реквизиты**». В появившемся окне можно изменить IP-адрес, порт устройства, имя пользователя и пароль.

| 🔯 Редактиров  | ание задачи   |    | ?    | ×  |
|---------------|---------------|----|------|----|
| Адрес:        | 192.168.1.213 |    |      |    |
| Порт:         | 34567         |    |      | *  |
| Пользователь: | admin         |    |      | _  |
| Пароль:       |               |    |      |    |
|               |               |    |      |    |
|               |               |    |      |    |
|               |               |    |      |    |
|               |               | ок | Cano | el |

#### Редактирование устройства

**4.** (*Опционально*) В некоторых случаях требуется добавить устройство вручную, не используя автоматический поиск. Для этого используется пункт меню «**Очередь**» - «**Добавить устройство**». Для добавления требуется указать IP-адрес, порт, имя пользователя и пароль.

5. Для опроса устройств для получения информации об аппаратной ревизии и текущей версии прошивки используется кнопка «Опрос без обновления» на панели инструментов: 🖄 🛞 ▷ 💿 = 😣

**6.** Загруженные данные (серийный номер, версия и дата установленной прошивки) отобразятся в столбце «**Информация**» рабочего поля программы для каждого из выбранных устройств.

| Обновление ПО VeSta        |                                                                 | - 0                                              |  |  |
|----------------------------|-----------------------------------------------------------------|--------------------------------------------------|--|--|
| Іриложение Очередь Справка |                                                                 |                                                  |  |  |
|                            |                                                                 |                                                  |  |  |
| Устройство                 | Информация                                                      | Операция                                         |  |  |
| ☑ 🚱 admin@192.168.100.141  | 339F55F9817F версия V4.02.R11.00002520.10010.244000.00000, 2016 | 2016 Готов: Доступна новая версия                |  |  |
| 🗹 🔊 admin@192.168.3.24     | D08CD87475FDF версия V4.02.R11.00002532.10010.240100.00000, 20  | <ol> <li>Готов: Доступна новая версия</li> </ol> |  |  |
| 🗹 🔊 admin@192.168.1.46     | D92BF288A319E версия V4.02.R12.00018520.10012.142900.00000, 20  | Готов: Доступна новая версия                     |  |  |
| 🗹 🔊 admin@192.168.1.53     | ЗА4811E72BBD9 версия V4.02.R11.00002520.10010.242900.00000, 20  | Готов: Доступна новая версия                     |  |  |
| ☑ 🔊 admin@192.168.1.192    | ССАД6FEE704FB версия V4.02.R12.00018510.10012.143100.00000, 20  | Готов: Доступна новая версия                     |  |  |
| ☑ 🔊 admin@192.168.1.127    | 91D99BE7DE994 версия V4.02.R11.00002532.10010.242800.00000, 201 | Готов: Доступна новая версия                     |  |  |
| 🗹 🔊 admin@192.168.3.27     | АЕВ3683F5BD1C версия V4.02.R12.00018532.10012.143700.00000, 20  | Готов: Доступна новая версия                     |  |  |
| 🗹 🔊 admin@192.168.100.136  | В6FA959D41F62 версия V4.02.R12.00018510.10012.143900.00000, 201 | Готов: Доступна новая версия                     |  |  |
| 🗹 🔊 admin@192.168.1.218    | DE27DC80B1044 версия V4.02.R12.00014840.12012.132200.00000, 20  | Готов: Доступна новая версия                     |  |  |
| 🗹 🔊 admin@192.168.1.203    | DA9D82F2D9A68 версия V4.02.R12.00018510.10012.143900.00000, 20  | Готов: Доступна новая версия                     |  |  |
| 🗹 🔊 admin@192.168.100.127  | 0B24A5694C2F5 версия V4.02.R11.00000136.12201.130000.00000, 201 | Готов: Доступна новая версия                     |  |  |
| ☑ 🔊 admin@192.168.1.27     | В4А2А0АF1А3АА версия V4.02.R11.00000203.12201.040000.00000, 2   | 2 Готов: Доступна новая версия                   |  |  |
| 🗹 🔊 admin@192.168.100.13   | 5826FEE46A759 версия V4.02.R12.00018532.10012.143700.00000, 201 | Готов: Доступна новая версия                     |  |  |
| 🗹 🔊 admin@192.168.1.29     | DFEE4E4C2B219 версия V4.02.R11.52431149.10001.131900.00000, 201 | Готов: Доступна новая версия                     |  |  |

## Опрос устройств

7. Для загрузки на устройства обновлений используется кнопка «Обновить Online» на панели инструментов: 🖄 🛞 ▷ 🛯 = 😂

**8.** В результате запустится процесс обновления. Его прогресс отображается в столбце «**Операция**» рабочего поля программы для каждого из устройств. После окончания процесса обновления в столбце «**Операция**» отобразится статус «**Готов: Обновление завершено**», затем устройства автоматически перезагрузятся.

| Обновление ПО VeSta        |                                                                  | - D >                        |
|----------------------------|------------------------------------------------------------------|------------------------------|
| Триложение Очередь Справка |                                                                  |                              |
| 2 ●   ▷ ○ =   ●            |                                                                  |                              |
| Устройство                 | Информация                                                       | Операция                     |
| 🗆 🔊 admin@192.168.100.141  | B339F55F9817F версия V4.02.R11.00002520.10010.244000.00000, 2016 | Готов: Доступна новая версия |
| 🗖 🔊 admin@192.168.3.24     | D08CD87475FDF версия V4.02.R11.00002532.10010.240100.00000, 20   | Готов: Доступна новая версия |
| 🗖 🔊 admin@192.168.1.46     | D92BF288A319E версия V4.02.R12.00018520.10012.142900.00000, 20   | Готов: Доступна новая версия |
| 🗖 🔊 admin@192.168.1.53     | ЗА4811E72BBD9 версия V4.02.R11.00002520.10010.242900.00000, 20   | Готов: Доступна новая версия |
| □ 🔊 admin@192.168.1.192    | CCAD6FEE704FB версия V4.02.R12.00018510.10012.143100.00000, 20   | Готов: Доступна новая версия |
| 🗖 🔊 admin@192.168.1.127    | 91D99BE7DE994 версия V4.02.R11.00002532.10010.242800.00000, 201  | Готов: Доступна новая версия |
| 🗹 🔊 admin@192.168.3.27     | AEB3683F5BD1C версия V4.02.R12.00018532.10012.143700.00000, 20   | Загрузка файла: 58%          |
| 🗖 🔊 admin@192.168.100.136  | В6FA959D41F62 версия V4.02.R12.00018510.10012.143900.00000, 201  | Готов: Доступна новая версия |
| □ 🔊 admin@192.168.1.218    | DE27DC80B1044 версия V4.02.R12.00014840.12012.132200.00000, 20   | Готов: Доступна новая версия |
| 🗖 🔊 admin@192.168.1.203    | DA9D82F2D9A68 версия V4.02.R12.00018510.10012.143900.00000, 20   | Готов: Доступна новая версия |
| 🗆 🔊 admin@192.168.100.127  | 0824А5694С2F5 версия V4.02.R11.00000136.12201.130000.00000, 201  | Готов: Доступна новая версия |
| 🗖 🔊 admin@192.168.1.27     | В4А2А0АF1А3АА версия V4.02.R11.00000203.12201.040000.00000, 2    | Готов: Доступна новая версия |
| 🗆 🔊 admin@192.168.100.13   | 5826FEE46A759 версия V4.02.R12.00018532.10012.143700.00000, 201  | Готов: Доступна новая версия |
| admin@192.168.1.29         | DFEE4E4C2B219 версия V4.02.R11.52431149.10001.131900.00000, 201  | Готов: Доступна новая версия |

## Обновление устройства

**9.** Спустя 2-3 минуты можно снова запустить опрос устройств для проверки текущей версии прошивки. В столбце «**Операция**» для обновлённых устройств должен отображаться статус «**Готов: Обновлений нет**». На этом процесс online-обновления завершен.

#### Offline-обновление прошивок

В случае необходимости обновления прошивки устройства, находящегося на объекте без доступа к интернету, может быть использован offline-режим. Для его работы требуется заранее получить пакет прошивок, который соответствует **облачному серийному номеру оборудования**. Таким образом, для этого нужно предварительно связаться со службой технической поддержки и назвать **серийные номера (Cloud ID)** устройств, для которых требуется обновить прошивки. После этого будет предоставлен соответствующий пакет прошивок.

**1.** В предоставленном архиве находится программа **BatchFlasher**, а также необходимые файлы прошивок. Следует распаковать данный архив и запустить файл **batchflasher.exe**. Затем требуется осуществить поиск устройств, как в online-режиме.

| Приложение Очередь Справка                                                                             |  |
|----------------------------------------------------------------------------------------------------|--|
| №         № <th></th>                                                                                  |  |
| Устройство         Информация         Операция           Image: Machine 192.168.1.14          Добавлен |  |
| 🗹 🔊 admin@192.168.1.14 Добавлен                                                                        |  |
|                                                                                                    |  |
|                                                                                                    |  |
|                                                                                                    |  |
|                                                                                                    |  |
|                                                                                                    |  |
|                                                                                                    |  |
|                                                                                                    |  |
|                                                                                                    |  |
|                                                                                                    |  |
|                                                                                                    |  |
|                                                                                                    |  |
|                                                                                                    |  |
|                                                                                                    |  |
|                                                                                                    |  |
|                                                                                                    |  |
|                                                                                                    |  |
|                                                                                                    |  |

Основное окно программы BatchFlasher (offline-режим)

2. Для найденных устройств следует применить offline-пакет обновлений, нажав на соответствующую

кнопку на панели инструментов: 🖄 🐵 🕨 🖉 🗐

**3.** В появившемся окне отображены пакеты обновлений и соответствующие ему целевые устройства. При нажатии кнопки «**Ок**» запустится процесс обновления.

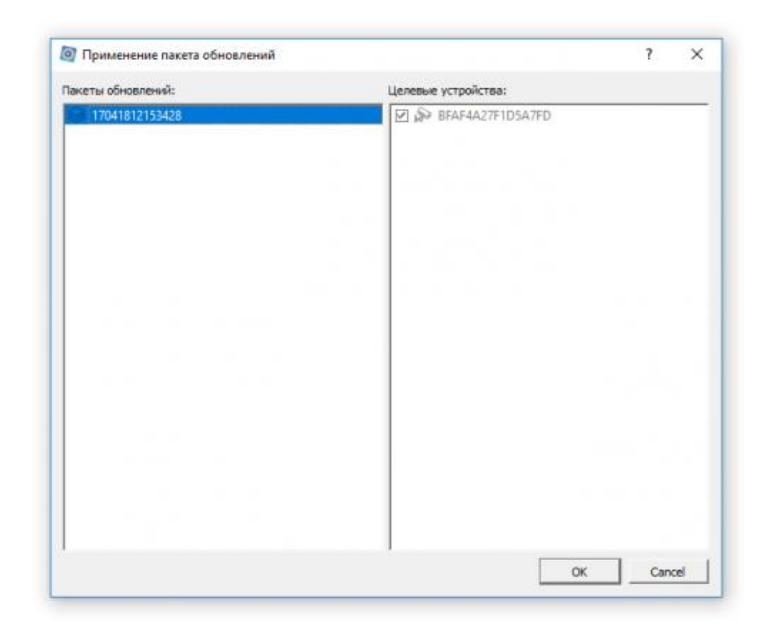

Применение offline-пакетов прошивок

**4.** В результате запустится процесс обновления. Его прогресс отображается в столбце «**Операция**» рабочего поля программы для каждого из устройств. После окончания процесса обновления в столбце «**Операция**» отобразится статус «**Готов: Обновление завершено**», затем устройства автоматически перезагрузятся. Следует обязательно дождаться загрузки устройств, не отключая их от питания и от сети.

## Возможные ошибки

Программа **BatchFlasher** в настоящее время находится в фазе открытого бета-тестирования. В некоторых случаях при работе программы могут возникать ошибки, выводимые в специальном окне программы -"**Отчёт о проблемах**". При возникновении ошибки в этом окне выводится время, IP-адрес устройства с ошибкой, его серийный номер, а также код и краткое описание ошибки.

| 🗿 Отчёт о пробле | мах    |              |         | ?                                                                                                    | × |
|------------------|--------|--------------|---------|----------------------------------------------------------------------------------------------------|---|
| Время 🗸          | Задача | Адрес        | С/н     | Описание                                                                                                    |   |
| 09:44:20         |        | 192.168.1.89 | 2444154 | Нет доступа к сервису, код -13:13: Ошибка сервера: Невозможно определить аппаратную ревизию устройства по переданным данным |   |
|                  |        |              |         |                                                                                                    |   |
|                  |        |              |         |                                                                                                    |   |
|                  |        |              |         |                                                                                                    |   |
|                  |        |              |         |                                                                                                    |   |
|                  |        |              |         |                                                                                                    |   |
|                  |        |              |         |                                                                                                    |   |
|                  |        |              |         |                                                                                                    |   |
|                  |        |              |         |                                                                                                    |   |
|                  |        |              |         |                                                                                                    |   |
|                  |        |              |         |                                                                                                    | _ |
|                  |        |              |         | Close                                                                                                    | _ |

## Отчёт о проблемах

Код ошибки имеет формат "код\_клиента:код\_сервера". Ниже приведена расшифровка различных кодов ошибок клиента и сервера. При возникновении ошибки, пожалуйста, обратитесь в службу технической поддержки, предоставив код ошибки и файл журнала blackbox.log из папки программы.

| Код<br>ошибки | Описание ошибки                                                                                                    |  |  |  |  |
|---------------|----------------------------------------------------------------------------------------------------|--|--|--|--|
| Коды клиента  |                                                                                                    |  |  |  |  |
| -11           | Общая ошибка сети - нет доступа к сервису на сетевом уровне.                                                       |  |  |  |  |
| -12           | Приняты неправильные данные. Возможно устаревший клиент или сбой на сервере.                                       |  |  |  |  |
| -13           | Ошибка сервера (см. код сервера).                                                                                  |  |  |  |  |
| -14           | Невозможно подтвердить смену прошивки устройства сервису.                                                          |  |  |  |  |
| -4146         | Ошибка работы с зашифрованными данными, возможно повреждение файла ключа или<br>пакета прошивок или кэша прошивок. |  |  |  |  |
| Коды сервер   | ba                                                                                                    |  |  |  |  |
| 1, 2          | Неправильные аргументы. Возможно устаревшая версия клиента.                                                        |  |  |  |  |
| 3, 4, 5       | Ошибки базы данных.                                                                                                |  |  |  |  |
| 6             | Отказано в доступе. Ключ заблокирован или учётная запись удалена.                                                  |  |  |  |  |
| 7             | Файл прошивки не найден.                                                                                           |  |  |  |  |
| 8             | Ошибка ввода-вывода при работе с файлом прошивки (проблемы доступа или повреждение<br>носителя).                   |  |  |  |  |
| 9             | Устройство не зарегистрировано (только если авторегистрация выключена на сервере).                                 |  |  |  |  |
| 10            | Ошибка регистрации устройства. Возможно внутренняя ошибка.                                                         |  |  |  |  |
| 11            | Устройство не принадлежит пользователю. Только если на сервере включена проверка<br>принадлежности устройств.      |  |  |  |  |
| 12            | Нет пользовательской версии. Возможно сбой базы.                                                                   |  |  |  |  |
| 13            | Неправильная аппаратная ревизия устройства.                                                                        |  |  |  |  |
| 666           | Внутренняя ошибка сервера.                                                                                         |  |  |  |  |

## Важно

- За последствия попыток прошить данным средством оборудование, отличное от выпущеннего под брендом "**VeSta**", компания ответственности не несёт.
- Разрыв соединения с сетью компьютера, на котором запущен процесс обновления прошивок, может привести к выходу из строя обновляемых устройств.
- При недоступности сервера обновлений проверьте, доступен ли из вашей сети адрес bf.services.t54.ru. Попробуйте отключить брандмауэр или внести программу в его список исключений.
- Не используйте BatchFlasher для обновления устройств, прошивка которых датируется 2012-2014 годами. Это приведет к зависанию устройств, а в некоторых случаях возможен выход устройств из строя. Это связано с устаревшей версией АРІ данных устройств.